# 动码印章用户简易使用流程

#### 一、用户注册登录

用户在浏览器地址栏中输入网址: <u>https://web.dongmayinzhang.com</u> 注册需要用户使用已实名手机号接收一个验证码,勾选同意《用户服务协 议》、《隐私政策》即注册成功。

|                                       | <b>次迎注册动码印章</b> 已 <sub>有帐号,立</sub> 取  |
|---------------------------------------|---------------------------------------|
| · · · · · · · · · · · · · · · · · · · | 调输入手机号                                |
| (8)入于FILG<br>886入于FILG                | 输入验证时 建物油的                            |
|                                       | 输入密制                                  |
| (明光明(1077) (1995) X                   | · · · · · · · · · · · · · · · · · · · |
| <b>登录</b>                             | 已间或并同意(用户服务协议)和(物私政法)<br>通先同意并同意的公    |
| ◆假信贷录 (278%号) 立即注册                    | 立即注册                                  |
|                                       |                                       |

进入到动码印章登录页面,输入已经注册的手机号、账号密码或微信扫码登录。

| 「快速注册动码印章 |
|-----------|
| 恭喜你,注册成功! |
| 恭喜你,注册成功! |

图 (3) - 注册成功

第1页

## 二、个人实名认证

用户点击发起签署会自动引导用户进行实名认证。

| ()<br>()<br>()<br>()<br>()<br>()<br>()<br>()<br>()<br>()<br>()<br>()<br>()<br>(             | 18 <b>0</b> 。<br>待服改任务         | 0 ←<br>待签署任务 | <b>0</b> ,<br>待您改 | <b>0</b><br>待盖章跑片上传 | <b>0</b> 个<br>待审批任务 |
|---------------------------------------------------------------------------------------------|--------------------------------|--------------|-------------------|---------------------|---------------------|
|                                                                                             | 最近待办                           |              |                   |                     |                     |
| 1 我的放着我计 (#e2/↑)<br>0 0 (<br>1502,200 158,86339 E34                                         | *## ···<br>D O O<br>Elife.1.50 |              | 解无数据              |                     |                     |
| 1 <b>欠認入口</b><br>()<br>()<br>()<br>()<br>()<br>()<br>()<br>()<br>()<br>()<br>()<br>()<br>() |                                |              |                   |                     |                     |
|                                                                                             |                                |              |                   |                     |                     |
|                                                                                             |                                | 图(4)-发起      | 记签署               |                     |                     |
|                                                                                             |                                |              |                   |                     |                     |
|                                                                                             |                                |              |                   |                     |                     |
|                                                                                             | () 个人未实行                       | 名认证          |                   | ×                   |                     |
|                                                                                             | 当前个人未实名, 新                     | 需要个人实名认证     |                   |                     |                     |
|                                                                                             |                                | 暂入           | Filie 🤇           | 去认证                 | 据                   |
|                                                                                             |                                |              |                   |                     |                     |

图 (5) - 个人实名未认证弹窗

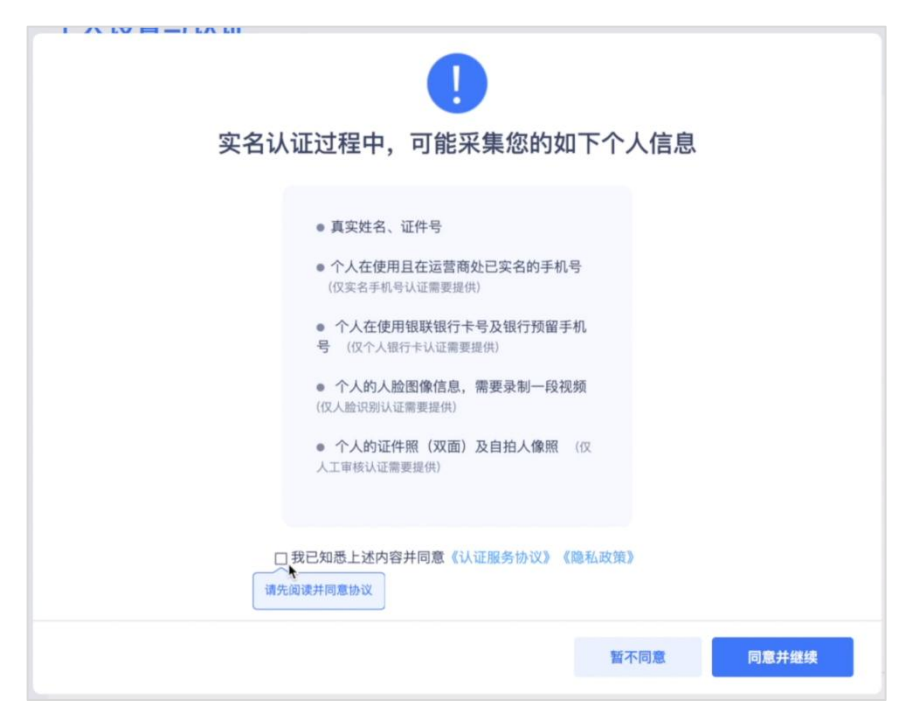

图 (6) - 采取的消息内容提示

勾选同意《用户认证规范》,有三种认证形式可以选择:

(1) 实名手机号认证;

(2) 人脸识别认证;

(3) 个人银行卡认证;

|        | > 个人卖名认证      |        |
|--------|---------------|--------|
| ┃ 个人信息 |               |        |
| 姓名*    | 请输入姓名         |        |
| 身份证号*  | 请输入身份证号       |        |
| 认证方式*  | 实名手机号认证       | $\sim$ |
|        | 请确保您的手机号已实名认证 |        |
| 手机号*   | 请输入手机号        |        |
| 验证码。   | 输入验证码         | 获取验证码  |
|        | 提交            |        |

图 (7) - 个人实名认证平台

#### 三、创建新的企业

认证成功后,进入首页如未加入任何企业,需要创建一个新的企业,点击 左下角头像图标,点击"立即创建",创建企业完成。

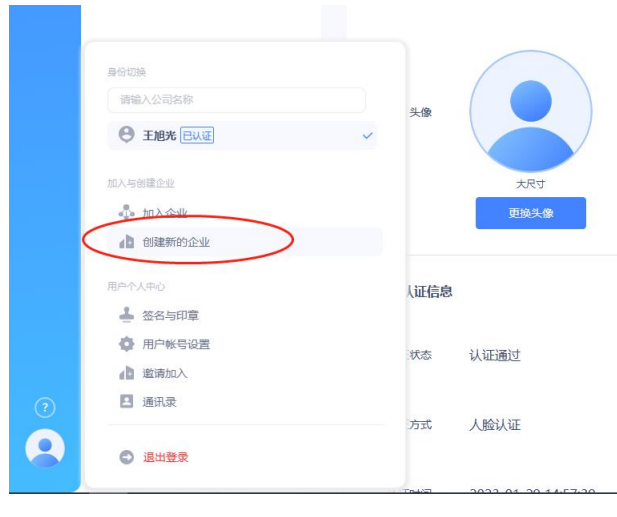

图 (8) - 创建新的企业

| 企业名称*      | 测试企业1                                             |
|------------|---------------------------------------------------|
|            | 若营业执照上名称为空或为"无字号",请填写"个体工商户+经营省姓<br>名",如"个体工商户张三" |
| 统一信用代码*    | 911311151115154878                                |
| 企业对外邮箱*    | 16007500@qq.com                                   |
| 企业类型。      | 企业                                                |
| 所属行业*      | 17/互联网 / 移动互联网                                    |
|            |                                                   |
| TEANARAE . |                                                   |

图 (9) - 个人实名认证平台

### 四、企业实名认证

点击企业,点击去认证,勾选同意《用户认证规范》

| ٢                    | ▲ 测试企业1    | ⇒         | 企业信息<br>  全业 > 企业68                                                                                          |
|----------------------|------------|-----------|----------------------------------------------------------------------------------------------------|
| 工作台                  | ▲ 企业信息     |           | 企业名称 演试企业1 ● 未从证 去从证 2                                                                                       |
| )<br>消息              | 🚱 部门与成员    |           | 企业类型 企业<br>统_计本法用处理 911545678874451315                                                                       |
| <b>」</b><br>公響       | 🔒 角色管理     |           | 企业编码 1619592203576991745                                                                                     |
| - 二                  | 印章管理       |           | 法人姓名                                                                                                    |
|                      | 🔒 业务管理     |           | 企业管理员 王旭光                                                                                                    |
| <mark>!</mark><br>设备 | 公署查看       |           | 所属行业 其他/其他                                                                                                   |
|                      |            |           | 企业地址 河北省唐山市路南区万达广场A座23层                                                                                      |
|                      |            |           | 企业联系邮箱 16007500@qq.com                                                                                       |
| +                    |            |           |                                                                                                    |
|                      |            | 0.11.15 c | 图 (10) - 企业信息认证                                                                                              |
| 9                    | ▲ 动码印章测试演示 |           |                                                                                                    |
| 工作台                  | (1) 企业信息   |           | ×                                                                                                    |
| <br>消息               | 🚱 部门与成员    |           | 动码印章企业认证,请您先阅读须知                                                                                             |
| 21<br>笠君             | 角色管理       |           | 1、为满足业务使用需求、确保损损印度中语(他們的电子印度为企业生作专者、需要包作为企业以足经办人帮助<br>企业进行常长以足、这是发现新学校的学校会发起。<br>2. 仅支持中国大机制制条件模型的大型和工作发行以及: |
|                      | 🛃 印章管理     |           | <ul> <li>◆企业</li> <li>◆用用型単位</li> <li>◆付出用用</li> </ul>                                                       |
| <u>2</u>             | ▶ 业务管理     |           | • 其他最初成功法<br>3. 动频码集的影响理是的注意体值各项用于实在认证及间GA机构申请数字证书、未经想的内容,不会得主体的<br>认证我展开关规则能;                               |
| 设备                   | 🐼 签署查看     |           | 4、同時方邊動輸金主体成長。您想成為局容維持意識有及進交的信息提供給合法存有您信息的第三方利用或行<br>比对杨德、以便动詞母華根验企治信息的真实性:                                  |
|                      | 🛃 配置管理     |           |                                                                                                    |
|                      |            |           |                                                                                                    |
| (+)                  |            |           |                                                                                                    |
| ()<br>(1111)         |            |           |                                                                                                    |
|                      |            |           |                                                                                                    |

#### 图 (11) - 企业认证阅读须知

选择企业类型,上传营业执照或证件,并输入对应的企业全称、统一社会信用代码,法人姓名

| ٢                     | - 元家近際章印码結 📭 | 企业认证<br> 全型 > 全型认证 |                                                                                                    |                            |              |            |  |  |  |
|-----------------------|--------------|--------------------|----------------------------------------------------------------------------------------------------|----------------------------|--------------|------------|--|--|--|
| 工作台                   | 企业信息         | 1 选择企业             | 类型                                                                                                    | 2 上传授权告知函                  | 3 选择认证方式     | 完成认证       |  |  |  |
| <u>。</u><br>消息        | 📀 部门与成员      | <b>自 企业</b>        |                                                                                                    | 政府/事业单位                    | 🚕 个体工商户      | □○ 其他组织或机构 |  |  |  |
| 」<br>25巻              | ▶ 角色管理       | 适用于公司/告议           | 2亚希戴利亚时                                                                                                    | □ 适用于政府/事业率位               | (四田小林丁崗)     | 00 参加通知所交至 |  |  |  |
| <b>上</b><br>車批        | 印章管理         |                    | 工商营业执照 民宣看示例<br>青上传原件照片、加盖公章的复日                                                                                                    | P件,支持jpg、jpeg、png格式照片,大小不易 | 9±5M         |            |  |  |  |
| 1<br>24               | ▲ 业务管理       |                    | 营业执照                                                                                                    |                            |              |            |  |  |  |
| <mark>之。</mark><br>设备 | 🐼 签署查看       |                    |                                                                                                    |                            |              |            |  |  |  |
|                       | 🛃 配置管理       |                    |                                                                                                    | 请将文件                       | 溶掉至此,或 全点击上传 |            |  |  |  |
|                       |              |                    | * 企业名称                                                                                                    | 请输入企业名称                    |              | 0/50       |  |  |  |
|                       |              |                    | * 皖一社会信用代码                                                                                                    | 请输入统一社会信用代码                |              | 0/18       |  |  |  |
|                       |              |                    | a contraction of the second second seco | 制输入统一社会信用代码                |              |            |  |  |  |
| (+)                   |              |                    | * 法定代表人姓名                                                                                                    | 请输入法定代表人姓名                 |              | 0/20       |  |  |  |
| (?)                   |              |                    |                                                                                                    |                            | ፑー步          |            |  |  |  |
| (III)                 |              |                    |                                                                                                    |                            |              |            |  |  |  |
| $\bigcirc$            |              |                    |                                                                                                    |                            |              |            |  |  |  |

图 (12) - 企业认证阅读须知

# 填写完成后,点击下一步,上传《企业认证授权告知函》

| 企业 (组织、机构) 信自                                                                                                    |                                                                                                    |
|----------------------------------------------------------------------------------------------------|----------------------------------------------------------------------------------------------------|
| 企业 (组织、机构) 全称:                                                                                                    |                                                                                                    |
| 统一社会信用代码或其他有效<br>证件代码、编号:                                                                                                    |                                                                                                    |
| 法定代表人 / 负责人:                                                                                                    |                                                                                                    |
| 被授权人信息                                                                                                    |                                                                                                    |
| 被授权人姓名:                                                                                                    |                                                                                                    |
| 证件类型:                                                                                                    |                                                                                                    |
| 证件号码:                                                                                                    |                                                                                                    |
| 登录帐号 (手机号):                                                                                                    |                                                                                                    |
| 本企业(组织、机构)特此确认:<br>1.本企业(组织、机构)承诺:                                                                                                    | 所填写、提交的认证信息与资料真实无误、合法、准确、有效。                                                                                                    |
| 本企业(創筑,积构)特线确认,<br>1. 本企业(創筑,积构) 环壳:<br>2. 本企业(創筑,积构) 环壳:<br>暂时停止部分或全部吸承, 由<br>2. 企业(组筑,和构) 的信息发展,<br>3. 本企业(组筑,和构) 的信息发展,<br>学证书发流前可靠电干印完造<br>鉴别的任何文件,所"生的法<br>4. 本企业(组筑,积构) 知是升<br>相关法律法规,且不侵犯第三<br>(www.dongmayinzhang.com)<br>案部件协议,创金洗肉客,如:<br>构) 自行承担.                         | 所填到、提交的认证信息与资料真实无误。合法、准确、有效、<br>力审核机构对提定的资料超行强则模实。如有不完、动母印罩有<br>此产生的一切发化限验及吊品和在企业(组织、机制)自行不限<br>定变更时,需要及时在汤得印罩进行变更,如信息变动未及时更正<br>本企业(组织、机制)自行不服。<br>了解。载字证书是企业(组织、机制)四仁合法身份标识。使用<br>了解。载字证书是企业(组织、机构)在治法身份标识,使用<br>了解。载字证书是企业(组织、机构)在动场印罩<br>律责任是后果由本企业(组织、机构)在动场印罩的一动行为均不结灵<br>可含给去权益。即清清所"有非承诺遵全公示了动物印罩"的<br>的《用户服务协议》、《隐私政策》、《用户以证规范》及《<br>违反し法协议条款、所产生的法律责任及后果由本企业(组织、 |
| 本企业(组织,积构)特达确认,<br>1. 本企业(组织,积构) 环壳:<br>型时停止部分或全部吸表, 相约) 药后。<br>之业(组织,相约) 的后息发生。<br>学证书表述前可靠电于印章造<br>鉴别的任何文件,所"生的法<br>本企业(组织,机构) 但用确<br>学证书表述前可靠电于印章造<br>鉴别的任何文件,所"生的法<br>本企业(组织,机构) 如是别<br>和关注律法规,且不侵犯第三<br>(www.dongmayinzhang.com)<br>挛剂作物这,机构) 均差的将客,如:<br>构) 自行承担,<br>法人/负责人签字: | 所填到、提交的认证信息与资料真实无误、合法、准确、有效、<br>力审核机构对提及的资料超产预测模型。如有不差、动得印罩着<br>此产生给一切波转积险及压和由本企业(组织、机构)自行不起<br>注变更时,需要及时在动药印罩进行变更,如信息变动未及时更已<br>参企业(组织、机构)自行不起。<br>了解、数字证书是企业(组织、机构)阿仁合注身份标识。但用<br>章、电子签名该智慧印章优重掌具看间等法律效力,在动码印章<br>推手任友后来由本企业(组织、机构)在动场印章内的一切行为均衡精建<br>的合化会议组、机构)在动场印章内的一切行为均衡精建<br>的(用户服务协议)、《数私政策》、(用户以证规定》及《<br>造反上述协议条款,所产生的法律责任及后果由本企业(组织、                           |

图 (13) - 动码印章企业组织机构认证授权告知函

下载认证授权告知函模版,填写并上传加盖公章及签字的《企业认证授权告知函》,完成后进入法人授权验证

| ٢                     | ▲北京知白软件信息科技有 之                              | <mark>企业认证</mark><br>128→2±4044                         |
|-----------------------|---------------------------------------------|---------------------------------------------------------|
| 工作台                   | 企业信息                                        | <ol> <li>3. 我非企业完整 ② 上作提供自知商 ③ 选择认证方式 ③ 完成认证</li> </ol> |
| н.в.                  | 🚯 部门与成员                                     |                                                         |
| त<br>इ.स.             | 角色管理                                        | ( <u>)</u> 法定代表人授权认证                                    |
| <u>・</u><br>単批        | 印章管理                                        | 法定代表人参与认证原程,终实法定代表人身份后即可通过认证                            |
|                       | 监印人管理                                       | * 法定代表人括各                                               |
| <mark>之。</mark><br>设备 | ▶ 业务管理                                      | + 法定代表人手机 (明治入法定代表人手机号 011<br>号                         |
|                       | 公 ※ 第 章 看 章 看 章 看 章 看 章 看 章 看 章 看 章 看 章 看 章 | 上一步 捕父                                                  |
|                       | 🛃 配置管理                                      |                                                         |
| Ð                     | (2) 日志中心                                    |                                                         |
| 0                     |                                             |                                                         |
| EIS                   |                                             |                                                         |

图 (14) - 法定代表人授权认证

输入法人的实名手机号码提交后,法人收到认证短信,打开短信中的连接 并完成人脸验证后,即可完成企业实名认证的提交。动码印章后台工作人 员根据用户提交的信息进行核对,核对无误后将通过审核,企业完成实名 认证。

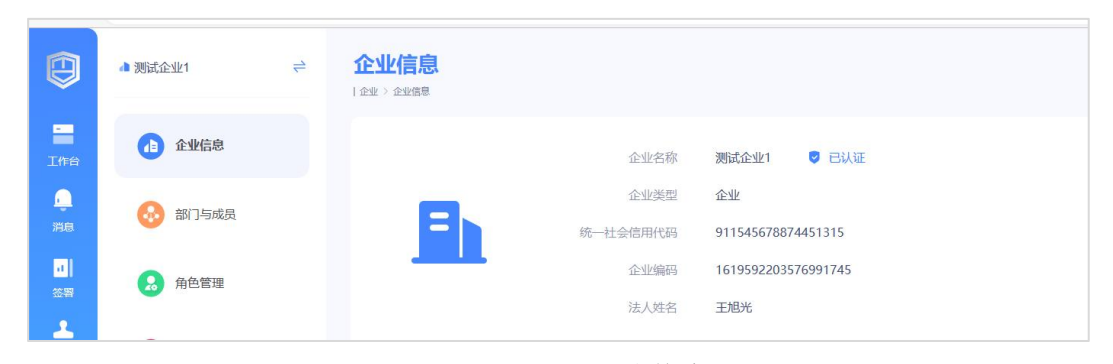

图 (15) - 企业信息

企业认证完毕后,会自动绑定对应编号的设备到企业设备管理中。用户点

击设备按钮,即可查看已绑定设备编号是否与手中设备编号一致。

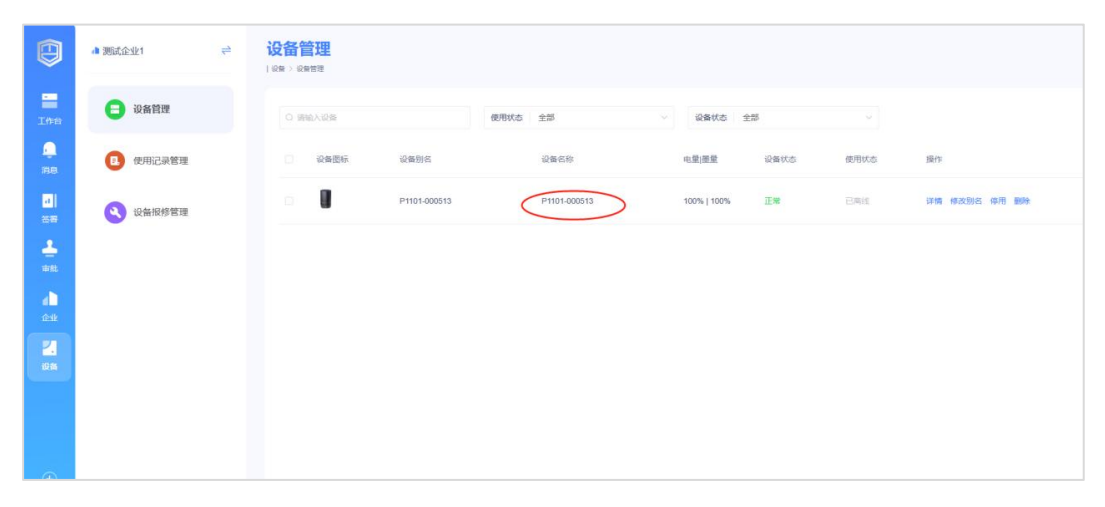

图 (16) - 设备管理

#### 五、成员管理

用户点击企业按钮,选择部门与成员菜单进行使用人授权与邀请的管理。 系统默认设置五种角色,用户可在角色管理中查看用户具体权限,根据企 业情况进行设置。

| <b>部门</b> . | 与成员<br><sup>約5成员</sup> |              |       |      |    |         |         |             |       |        |      |    | 新成  | 《员申请 |  |
|-------------|------------------------|--------------|-------|------|----|---------|---------|-------------|-------|--------|------|----|-----|------|--|
| 测试          | t企业1                   | <i>8</i> 4 2 | Q iii | 输入线名 |    | 帐号状态 全部 |         | 1           | 批量导入  | 添加     | 0月   |    | 交更部 |      |  |
|             | 测试企业1 2                |              |       | 姓名   | 职位 | 部门      | 角色      | 手机号         | 状态    | 指纹信息   | 操作   |    |     |      |  |
|             |                        |              |       | 王旭光  |    | 测试企业1   | 系统管理员   | 17897511805 | 正常    | 已录入    | 详情   | 禁用 | 更多  |      |  |
|             |                        |              |       | 王旭光  | 5  | 测试企业1   | 智能印章审批管 | 15131568800 | 正常    | 已录入    | 详情   | 禁用 | 更多  |      |  |
|             | +添加部门                  |              |       |      |    |         |         |             | 共2条 〈 | 1 > [1 | 0条/页 |    | 前往  | 1 页  |  |
|             |                        |              |       |      |    |         |         |             |       |        |      |    |     |      |  |

#### 图 (17) - 部门与成员

用户点击企业按钮的印章管理菜单添加印章

|       | 电子印章制作协议                                                                                                    | × |  |
|-------|----------------------------------------------------------------------------------------------------|---|--|
| Q 搜:  | 尊敬的动码印章用户,当您申请添加企业(或组织)的印章时,勾选阅读并同意《动码印章印章制作协议》(以下简称"本协议")并提交,即表示您已充分阅读、理解并同意本协议的全部内容。在您阅读本协议的过程中,若您不同意<br>本协议中的任何感觉,协议部份定"通常订即中止(诱终止)由语印言语程  |   |  |
| 公章    | 在您进行申请添加企业(或组织)的印章前,应当认真阅读、充分理解本协议的全部内容:                                                                                                    |   |  |
| 16.10 | 1、司時印導厂面或應用中行物可並並(總維約)的印刷,指並並(總維約)的成员用产化的构成用产化的构成目的<br>數据电文中并以有形地表現企业(或组织)身份及印象位置的图像。<br>2、您将要申请添加印章的企业(或组织),应当是依照《动码印章用户服务协议》与《动码印章用户认证规范》完成 |   |  |
|       | 创建并通过实名认证的企业(或组织),您应当依照本协议中的内容,或参考界面的操作指引,完成印章的申请酒加。<br>加。                                                                                    |   |  |
|       | 暂不同意 同意并继续                                                                                                    |   |  |

图 (18) - 电子印章制作协议

同意《印章制作协议》后,可根据用户需要选择弧形码或者环形码。本次 示例中用户创建了三种印章,公章,财务章,合同章。

| ┃ 新増印章              |       |                                                                                                    |
|---------------------|-------|----------------------------------------------------------------------------------------------------|
| 印章类型*               | 印章名称* |                                                                                                    |
| 公章                  | ~ 公章  | 2/15                                                                                                    |
| 用章制度                |       |                                                                                                    |
| "请输入用章制度内容…         |       |                                                                                                    |
| 印模制作                |       |                                                                                                    |
| 沈井靖町印献設             |       |                                                                                                    |
| 企业名称<br>题试企业1       |       | Anter Constant of the second second s |
| 是否开启防伪验证            |       | 预览                                                                                                    |
| ○ 无 ○ 使用环形码 • 使用弧形码 |       |                                                                                                    |
| 提交                  |       |                                                                                                    |
|                     |       |                                                                                                    |

图 (19) - 印模制作

第9页

第10页

图 (22) - 授权管理

| 🙂 mps//wex.compiliayinchang.co                                                                                      | un al anna ha craitailtear                                                                                                    |                           |                                                 | ∩ 10 1= 10 3K 1                                                                                                    |
|----------------------------------------------------------------------------------------------------|----------------------------------------------------------------------------------------------------|---------------------------|-------------------------------------------------|----------------------------------------------------------------------------------------------------|
| ▲ 测试企业1                                                                                                    |                                                                                                    |                           |                                                 |                                                                                                    |
| 1 企业信息                                                                                                    | 6/#/IR                                                                                                    |                           |                                                 |                                                                                                    |
| 😣 部门与成员                                                                                                    | Q 微欢印章名称                                                                                                    | 英型 全部                     |                                                 | 調味的                                                                                                    |
| 🔒 角色管理                                                                                                    | 公章                                                                                                    | 财务章                       | 合同章                                             |                                                                                                    |
| 🛃 印章管理                                                                                                    |                                                                                                    | (TA)                      | ( )                                             |                                                                                                    |
| 4 业务管理                                                                                                    |                                                                                                    | <b>WR DRG</b>             | *******                                         |                                                                                                    |
| (公 法要查看                                                                                                    | 公章 直看详绪                                                                                                    | 財務章<br>重看洋精               | 合同章                                             |                                                                                                    |
|                                                                                                    |                                                                                                    |                           |                                                 | 共3条 〈 1 〉 10版页 〉 前往                                                                                                    |
|                                                                                                    |                                                                                                    |                           |                                                 |                                                                                                    |
|                                                                                                    |                                                                                                    | 图 (20) - 日                | 印章管理                                            |                                                                                                    |
|                                                                                                    |                                                                                                    |                           |                                                 |                                                                                                    |
| 1. 18 18 18 18 M                                                                                                    | 八帝。                                                                                                    |                           |                                                 |                                                                                                    |
|                                                                                                    | 公草 《<br>印章编号 16195966570512302                                                                                                    | 210                       |                                                 | 停用                                                                                                    |
|                                                                                                    | 印章关型 公章                                                                                                    | 11-40                     |                                                 |                                                                                                    |
| Car and the and the                                                                                                 | 防御江河 副形防体验证 /                                                                                                    |                           |                                                 |                                                                                                    |
|                                                                                                    | NJOOVIE, JAUDAJJOHEE, K.                                                                                                    |                           |                                                 |                                                                                                    |
| ■ 用章制度 ∠ 授权管理 授权记录 用章                                                                                               | 200702 20070222 C                                                                                                    |                           |                                                 |                                                                                                    |
| ● 用章制度 ∠ 授权管理 授权记录 用章 ● 建汞质双滴丝≤                                                                                     | 2037年 2007年24 K                                                                                                    |                           | (                                               | 新常時代                                                                                                    |
| <ul> <li>用章制度 ム</li> <li>授权管理 授权记录 用章</li> <li>予</li> <li>授权对象</li> </ul>                                           | 2009年2月2日<br>记录 变更记录<br>授权有效期                                                                                                    | 援权状态                      | 援权人                                             | 新教授校 取得出来な                                                                                                    |
| <ul> <li>用章制度 ℓ</li> <li>授权管理 授权记录 用章</li> <li>○ 提表現初刻条社名</li> <li>● 授权対象</li> </ul>                                | 2009-012 2009-02924 C<br>记录 交更记录<br>按仅有效周                                                                                                    | 擬权状态                      | 援权人                                             | 新聞設て<br>現作                                                                                                    |
| <ul> <li>用章制度 ∠</li> <li>授权管理 授权记录 用章</li> <li>● 建汞原取消象并至</li> <li>● 接取消象</li> </ul>                                | 2009-012 2009-02324 K                                                                                                    | 腰权状态                      | 援权人                                             | 新聞設定 の消留を定<br>規作                                                                                                    |
| <ul> <li>■用章制度 2.</li> <li>「授权管理 授权记录 用章</li> <li>□ 提表原因为象社名</li> <li>□ 授取功象</li> </ul>                             | 2009年2日 2009月23日 2009月230 2009月230 2009月230 2009月230 2009月230 2009月230 2009月230 20091000000000000000000000000000000000 | <i>探风状态</i><br>图 (21) - 日 | ₩<br>₩<br>和章管理                                  | 新電線区<br>現作                                                                                                    |
| <ul> <li>用章制度 ℓ.</li> <li>授权管理 授权记录 用章</li> <li>○ 法未成权对象社当</li> <li>● 授权对象</li> </ul>                               | 20000日 2000日234 K                                                                                                    | 硬双状态          图 (21) - 1  | ₩<br>₩<br>印章管理                                  | 「新常設収」の消息的な                                                                                                    |
| <ul> <li>● 用章制度 ٤</li> <li>● 提校记录 用章</li> <li>● 建筑规划条任名</li> <li>● 接校订条</li> </ul>                                  | 20070日 20070日24 C                                                                                                    | #RXt本<br>图 (21) - E       | 踙                                               | 使用HER<br>現作                                                                                                    |
| <ul> <li>□ 用章制度 ∠</li> <li>□ 提校習理 授权记录 用章</li> <li>□ 建汞原权对象性名</li> <li>□ 建取刀象</li> <li>□ 建取刀象</li> </ul>            | 20070日 20090534 K                                                                                                    | #RXtts<br>图 (21) - E      | 踙                                               | 新教授校 和教授校 和学校会社                                                                                                    |
| <ul> <li>■用章制度 4.</li> <li>「股权管理 授权记录 用章</li> <li>● 援权功象</li> <li>● 援权功象</li> <li>● 援权功象</li> <li>● 授权功象</li> </ul> | 2007012 200902324 C<br>注录 变更记录<br>授权有效期                                                                                                    | 度权状态                      | <b>服</b> 八                                      | 新常設収<br>設備部での目的では、<br>適合での目的では、<br>適合での目的では、<br>の目的では、<br>適合での目的では、<br>の目的では、<br>のでは、<br>のでは、<br>のでは、<br>のでは、<br>のでは、<br>のでは、<br>のでは、<br>の |
| <ul> <li>用章制度 2.</li> <li>提权管理 授权记录 用章</li> <li>建农对象</li> <li>提权对象</li> <li>建权对象</li> <li>建权对象</li> </ul>           | 20070日 AD09003日2 K<br>一<br>一<br>一<br>一<br>一<br>一<br>一<br>一<br>一<br>一<br>一<br>一                                                                                                    | 度权状态                      | <sup>服収人</sup><br>取章管理<br><sup>服収人</sup><br>五選兆 |                                                                                                    |

用户在印章管理中点击对应印章下方的查看详情,点击新增授权,选择授 权对象,默认企业管理员无印章使用权限,用户需将自己添加到授权用户 中。

### 七、业务管理

用户点击企业按钮的业务管理菜单进行添加业务类型操作和流程设置。无审批需求的用户可点击是否审批的开关进行关闭。

| ٥               | → 1世金冠属 ● | 业务管理<br>1 全2 35573 |           |      |        |                |
|-----------------|-----------|--------------------|-----------|------|--------|----------------|
| Tee             | 企业信息      | 业务类型               | Q 请输入规程名称 |      | + 新增流程 | chei Mei Bille |
|                 | 😣 部门与成员   |                    | 前程名称      | 业务类型 | 描述     | 状态 操作          |
|                 | 角色管理      |                    |           |      |        |                |
| ***             | 🔒 印章管理    | 暫无政措               |           |      |        |                |
| d L<br>Sale     | 4 业务管理    |                    |           |      |        |                |
| <b>2.</b><br>08 | 6 恋審查看    |                    |           |      | T      |                |
|                 |           |                    |           |      | 输无数据   |                |
| •               | (         | + \$2025992        | >         |      |        |                |

图 (23) - 添加业务类型

| 业务管理 > 新增选程<br>星名称 * |      |  |
|----------------------|------|--|
| 则试流程                 | 4/15 |  |
| 星描述                  |      |  |
| 则试                   |      |  |
| 号类型。<br>例试业务关型       | ·    |  |
| 设置企业用章               |      |  |
|                      |      |  |
|                      |      |  |

图 (24) - 设置企业用章

#### 八、审批流程管理

如用户有审批用印的需求,点加号即可新增审批节点,点击设置审批人按 钮可编辑节点名称和设置节点审批人,动码印章支持四种方式设置审批人: 部门负责人、连续多级部门负责人审批、指定成员、角色。

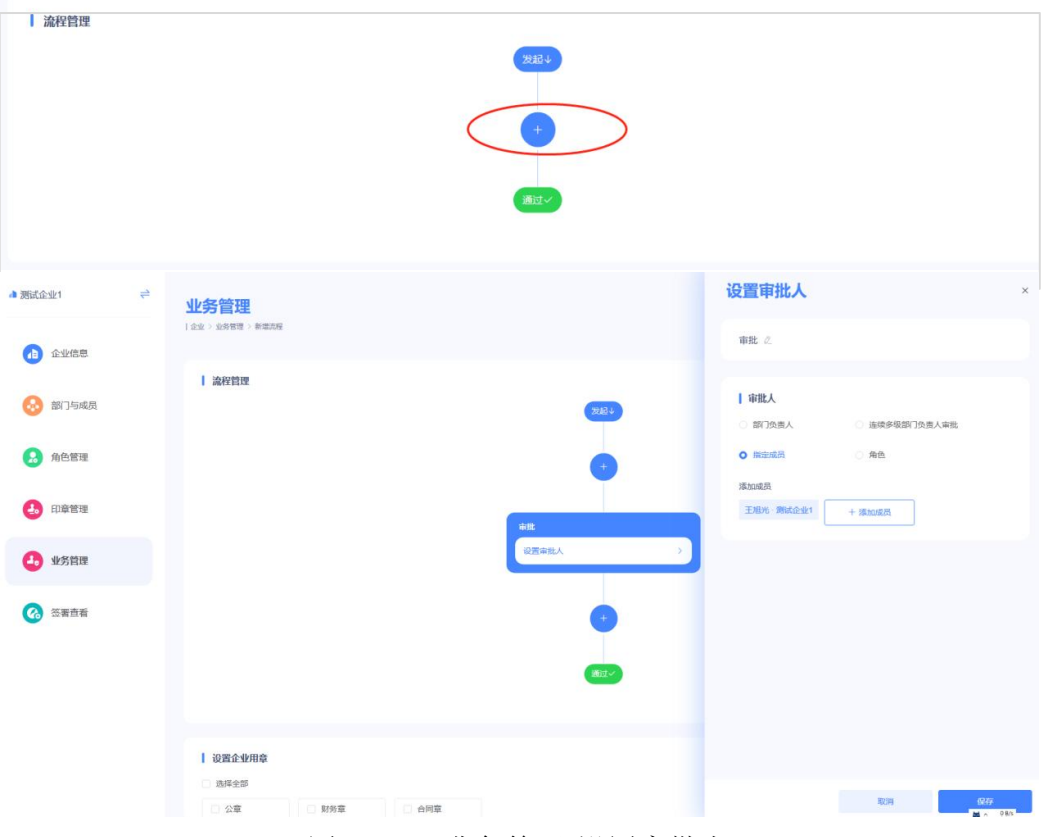

图 (25) - 业务管理-设置审批人

用户经过设置成员,设置印章,设置业务,设置审批节点后,动码印章即可正常使用。点击工作台按钮,发起签署菜单就可以正常使用了。

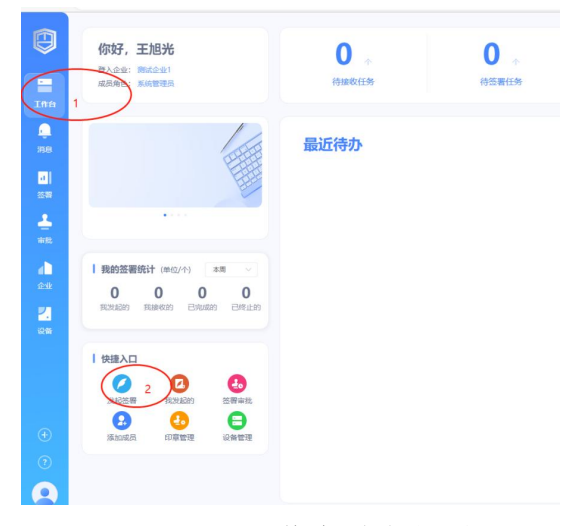

图 (26) - 工作台-发起签署

第12页

### 九、支付平台使用费

当平台使用有效期到期后,需要及时续费补充,点击工作台中平台使用费的【续费】按钮,即可购买支付平台使用费。

| 你好,王维<br>登入全地:动物印度测试演员<br>成员角色:系统管理员                                                                                                    | <b>0</b> 个<br>待接收任务                                                                                | <b>5</b> ↑<br>待签署任务           | <b>○</b> | <b>1</b> ☆<br>待盖章图片上传 | <b>0</b>                |
|----------------------------------------------------------------------------------------------------|----------------------------------------------------------------------------------------------------|-------------------------------|----------|-----------------------|-------------------------|
| 教養详確<br>日意包<br>単余司用: 0倍<br>平台使用数<br>本時に<br>目订单中心                                                                                                    | <b>最近待办</b><br>● 約時印象測试用示王第 2<br>● 10時印度測试用示<br>● 10時印度測试用示<br>● 10時印度測试用示                         | 223-05-19 14-43.08            |          |                       | ○ 待签署<br>监察             |
| 我的簽署模仿 (年位/个) 本用 ↓<br>0 0 0 0 0<br>取業起約 取得収約 已死出約 已活出が                                                                                                    | <ul> <li>助用印象附试资示-王 確</li> <li>● 助用印度附试质示</li> <li>● 快速无审批用届效程付</li> </ul>                         | 》提示<br>(U支付平台使用费?<br>取消       | 2        |                       | ● 待弦器                   |
| 快捷入口           文法四零         2         2           支法四零         (1)         (1)           (2)         (2)         (2)           (3)         (1)         (2)           (3)         (1)         (2)           (3)         (1)         (2)           (3)         (1)         (2)           (3)         (1)         (1) | <ul> <li>約時印章測試測示-測試用户10</li> <li>約時印章測試測所</li> <li>前約印章流試測所</li> <li>東紅用章流程/車紅用章 - 电子印</li> </ul> | 5 2023-05-06 09-43:22<br>D BL |          | 共6条 < 1 > 10          | ● 待弦器<br>接着 約/ ○ 前往 1 页 |
|                                                                                                    |                                                                                                    |                               |          |                       |                         |

图 (27) - 确认支付平台使用费

在购买界面,选中平台使用费,并勾选同意付费服务购买协议,点击立即 购买并提交订单。

| <ul> <li>● 购买须知 1.请在有效期前内使用,追随作废: 2.请按票购买、购买完</li> <li>■ 购买主体 动树印章测试演示</li> </ul> | 成后不支持道歉: 3.如有疑问,请联系客服 |            |
|-----------------------------------------------------------------------------------|-----------------------|------------|
| 平台使用费<br>描述500印章包<br>1000 元<br>研研→100元<br>11年有文期                                  |                       |            |
|                                                                                   |                       |            |
| ✓ 我已阅读并同意《付费服务购买协议》                                                               | 总计: <b>100</b> 元      | 加入购物车 立即购买 |

图 (28) - 确认支付平台使用费订单

第13页

| 品名称                                             | 购买主体                    | 规格          | 单价   | 数量 | 折扣  | 优惠券 | 小计   | 合计             |
|-------------------------------------------------|-------------------------|-------------|------|----|-----|-----|------|----------------|
| 単擁亏: 20230524174816138149.                      | 73                      |             |      |    |     |     |      |                |
| 台使用费                                            | 动码印章测试演<br>示            |             | 100元 | 1  | 无折扣 | 0   | 100元 | 100元           |
|                                                 |                         |             |      |    |     |     |      | 合计: <b>100</b> |
|                                                 |                         |             |      |    |     |     |      |                |
| 支付方式<br>通尿快完成付款遗告订1                             | 直取消1 高 环副23             | 118159分50部0 |      |    |     |     | 箱后支付 | 取消江東           |
| 支付方式      请尽快完成付款避免订单     读尽快完成付款避免订单     文付宝支付 | 单取消! 💿 还剩23<br>📌 🙆 微信支付 | 小时59分50秒    | 日本   |    |     |     | 稍后支付 | 取消订单           |

图 (29) - 确认支付平台使用费订单

完成支付,即可续费成功。使用有效期延期1年,并赠送50份印章包。

### 十、购买印章包

当企业的印章包数量不足时,需要及时购买补充印章包,点击工作台中印章包的【购买】按钮,即可购买印章包。

|                                            | <b>你好, 王维</b><br>登入企业: 动相印度谢城集所<br>成员角色: 系统管理员                                                                                  | ● ☆<br>待接收任务                                                                                                    | <b>5</b> 个<br>待弦器任务 | <b>0</b><br>待修改 | <b>1</b> ↑<br>待盖意图片上传 | 0 ←<br>待审批任务                                                                                                    |
|--------------------------------------------|----------------------------------------------------------------------------------------------------|----------------------------------------------------------------------------------------------------|---------------------|-----------------|-----------------------|----------------------------------------------------------------------------------------------------|
| ●<br>第8<br>章<br>章<br>章<br>章<br>章<br>章<br>章 | 客餐评構         1           印章包         原历           彩金可用::08:         原历           平台也用费         原历           書订单中心         目订单中心 | <ul> <li>最近待办</li> <li>参約印車裏球は東赤王雅 2023-06-19 14:</li> <li>参約印車裏球は東赤</li> <li>● 投示</li> <li>● 投示</li> <li>● 税約印車裏球は東赤-王</li> </ul>                                    | 4338<br>7<br>1011   | 2<br>82         |                       | 0 特弦表<br>度表<br>0 特弦表                                                                                                    |
| 2.<br>2011<br>()                           | 0 0 0 0 0<br>TRAKEN REPORT CHAIN<br>HEALD<br>CALL C<br>CALL C<br>CALL C<br>TRAKEN EXAMO                                         | <ul> <li>○ お母の意識は深示</li> <li>◆ 快速元号に用意注意が建立用意。电子目</li> <li>② お母の意識は洗示・測は用户13 2023-06</li> <li>◆ 公母の意識は淡示。</li> <li>◆ 公母の意識は淡示。</li> <li>▲ 世紀用意式相/今紀用意。电子印度</li> </ul> | 1章                  |                 |                       | <ul><li>第</li><li>第</li><li>1</li><li>1</li></ul> |
| (III                                       | 添加成员 印庫管理 设备管理                                                                                                    |                                                                                                    |                     |                 | 共6条 < 1 > 105         | ‰/页 ∨ 前往 1 页                                                                                                    |

图 (30) - 确认购买印章包

在购买界面,选中需要购买的印章包数量,并勾选同意付费服务购买协议, 点击立即购买并提交订单。

| 500份印章包<br>2.5元份 500份婚報<br>12250 元<br> | 1000份印章包<br>2元/約11000份3番<br>20000元<br>元<br>派分:-5000元<br>1年有效期 | 5000份印章包<br>1.5元份1000的強要<br>75000元<br>品件:-16000元 | 10000份印章包<br>元/的100000 強要<br>1000000 元<br> |
|----------------------------------------|---------------------------------------------------------------|--------------------------------------------------|--------------------------------------------|
| 我已阅读并同意《付费服务购买协议》                      |                                                               | 总计: <b>2000</b> 元                                |                                            |

图 (31) - 确认购买印章包

| 商品名称                                                                                                    | 购买主体                                                                         | 规格                        | 单价        | 数量 | 折扣  | 优惠券 | 小计    | 合计       |
|----------------------------------------------------------------------------------------------------|------------------------------------------------------------------------------|---------------------------|-----------|----|-----|-----|-------|----------|
| 订单编号: 2023052418003                                                                                                    | 3044651663                                                                   |                           |           |    |     |     |       |          |
| 1000份印章包                                                                                                    | 动码印章测试演<br>示                                                                 |                           | 2000元     | 1  | 无折扣 | 0   | 2000元 | 2000元    |
|                                                                                                    |                                                                              |                           |           |    |     |     |       | 合计: 2000 |
|                                                                                                    |                                                                              |                           |           |    |     |     |       |          |
| 支付方式                                                                                                    |                                                                              |                           |           |    |     |     |       |          |
| <ul> <li>● 请尽快完成付款</li> </ul>                                                                                                    | 避免订单取消! 🏾 🍈 还剩23                                                             | 34J1895995210             |           |    |     |     | 稍后支付  | 取消订单     |
| 支付方式           ● 请尽快完成付款           ● 读尽快完成付款                                                                                                    | <b>選免订单取消! ①</b> 送税23                                                        | arjunij593/5210           | 19 银行转账   |    |     |     | 稍后支付  | 取消订单     |
| 支付方式       ● 请尽快完成付款:       ● 定付宝支付                                                                                                    | <b>避免订单取消! ④ 注利23</b><br>● ● 注利23<br>● ● ● ○ ○ ○ ○ ○ ○ ○ ○ ○ ○ ○ ○ ○ ○ ○ ○ ○ | 9-)#5595529<br>G          | 银行转账      |    |     |     | 稍后支付  | 取消订单     |
| 支付方式         ● 请尽快完成付款         ② 定付宝支付         ● 日本         ● 「「」         ● 「」         ● 「」         ● 「」         ● 「」         ● 「」         ● 「」         ● 「」         ● 「」         ● 「」         ● 「」         ● 「」         ● 「」         ● 「」         ● 「」         ● 「」         ● 「」         ● 「」         ● 「」         ● 「」         ● 「」         ● 「」         ● 「」         ● 「」         ● 「」         ● 「」         ● 「」         ● 「」         ● 「」         ● 「」         ● 「」         ● 「」         ● 「」         ● 「」         ● 「」         ● 「」         ● 「」         ● 「」         ● 「」         ● 「」         ● 「」         ● 「」         ● 「」         ● 「」         ● 「」         ● 「」         ● 「」         ● 「」 </td <td><b>選免订单取消! ● 注№2</b>3</td> <td>9)(मुड9<del>)</del>529)</td> <td>€<br/>银行转账</td> <td></td> <td></td> <td></td> <td>相后支付</td> <td>取消订单</td> | <b>選免订单取消! ● 注№2</b> 3                                                       | 9)(मुड9 <del>)</del> 529) | €<br>银行转账 |    |     |     | 相后支付  | 取消订单     |

#### 图 (32) - 确认购买印章包

完成支付,即可购买成功。

#### 十一、用户使用智慧印章机盖印

用户点击"+",按照用户设置的业务类型进行选择、签署文件上传、签署 方式选择、印章种类和数量选择进行发起,进入签署确认页面,用户检查 签署内容是否与实际一致后点击确认发起即可。签署发起后用户等待审批 结束即可用印。

| 登著设置 —— 2·发起确认     ①                                                                                                    |                          |
|----------------------------------------------------------------------------------------------------|--------------------------|
|                                                                                                    | 保存下一步                    |
|                                                                                                    | 6                        |
| 工作台 签署基础信息                                                                                                    |                          |
| 业务交型选择 ●<br>期間                                                                                                    |                          |
| ·····································                                                                                                    |                          |
| ■<br>■<br>■<br>■<br>■<br>単版は文冊のが<br>●<br>●<br>■<br>■<br>■<br>■<br>単成文冊のが<br>●<br>●<br>■<br>■<br>■<br>■<br>■<br>■<br>■<br>●<br>■<br>●                                                                                                    |                          |
|                                                                                                    |                          |
|                                                                                                    |                          |
| 会社<br>測试文档 3 455                                                                                                    |                          |
|                                                                                                    |                          |
| 警察方式与印章<br>至哥方式 4                                                                                                    |                          |
|                                                                                                    |                          |
| 2011年1月1日 2011年1月1日 2011年1日 2011年1月 2011年1月 2 |                          |
|                                                                                                    |                          |
|                                                                                                    |                          |
| ③         为此监察申请进行描述结补冗误阅(可意编)                                                                                                    |                          |
|                                                                                                    |                          |
|                                                                                                    |                          |
| 图 (33) - 签署设置                                                                                                    |                          |
| 图 (33) - 签署设置                                                                                                    | 1-9 (80.82               |
| 图 (33) - 签署设置                                                                                                    | L-9 RU32                 |
| 图 (33) - 签署设置<br>· 培育设置 (2) 发起确认<br>                                                                                                    | 2-9 BUSE                 |
| 图 (33) - 签署设置<br>· 培育设置 ② 发起确认<br>『 記文語』<br>· 培育设置 ② 发起确认                                                                                                    | £−9 RUSE                 |
| 图 (33) - 签署设置<br>· 法要设置 ② 发起的人<br>· 法要设置 ② 发起的人<br>· · 法要设置 ② 发起的人<br>· · 法要设置 ③ 发起的人<br>· · 法要认定 ④ 》 · · · · · · · · · · · · · · · · · ·                                                                                                    | 29 RUSE                  |
| 图 (33) - 签署设置<br>· #書设置 @ #2####<br>『 ###2<br>『 ###2<br>『 ####<br>『 ####<br>『 ####<br>『 ####<br>『 ####<br>『 #####<br>『 ####<br>『 #####<br>『 ####<br>『 ####<br>『 ####<br>『 ####<br>『 ####<br>『 ####<br>『 #####<br>『 #####<br>『 #####<br>『 #####<br>『 ##########                                                                                                    | 2-9 BUSE                 |
| 图 (33) - 签署设置<br>1:注意 @ 2 发起队<br>『 # # # # @ # # # # # # # # # # # # # #                                                                                                    | £−9 BUSE                 |
| 图 (33) - 签署设置<br>1:董慧道 @ 2 赵雄从                                                                                                    | Ł−9 RUSE                 |
| 图 (33) - 签署设置                                                                                                    | <u>}</u> —9 RU32         |
| 图 (33) - 签署设置<br>2 2 2 2 2 2 2 2 2 2 2 2 2 2 2 2 2 2 2                                                                                                     | <u>}</u> _9 <b>8</b> 552 |
| 图 (33) - 签署设置                                                                                                    | KUSR                     |
| 图 (33) - 签署设置         ····································                                                                                                    | L-9 RUSE                 |
| <complex-block><complex-block><complex-block></complex-block></complex-block></complex-block>                                                                                                    | 2-9 RU32                 |
| 图(33)-签署设置     Image: Image: Imag                                       |                          |
| Image: State State            | RUSE                     |
| 图(33)-签署设置     • 建筑管     • 建筑管 <td></td>                                                                                                    |                          |

图 (35) - 待签署状态

共1条 〈 1 〉 10条/页 ~ 前往 1 页

第16页

#### 十二、下载动码印章 APP 和登录

用户通过手机各大应用市场下载动码印章 APP 后,可在在手机端完成智慧 印章机的盖章签署。

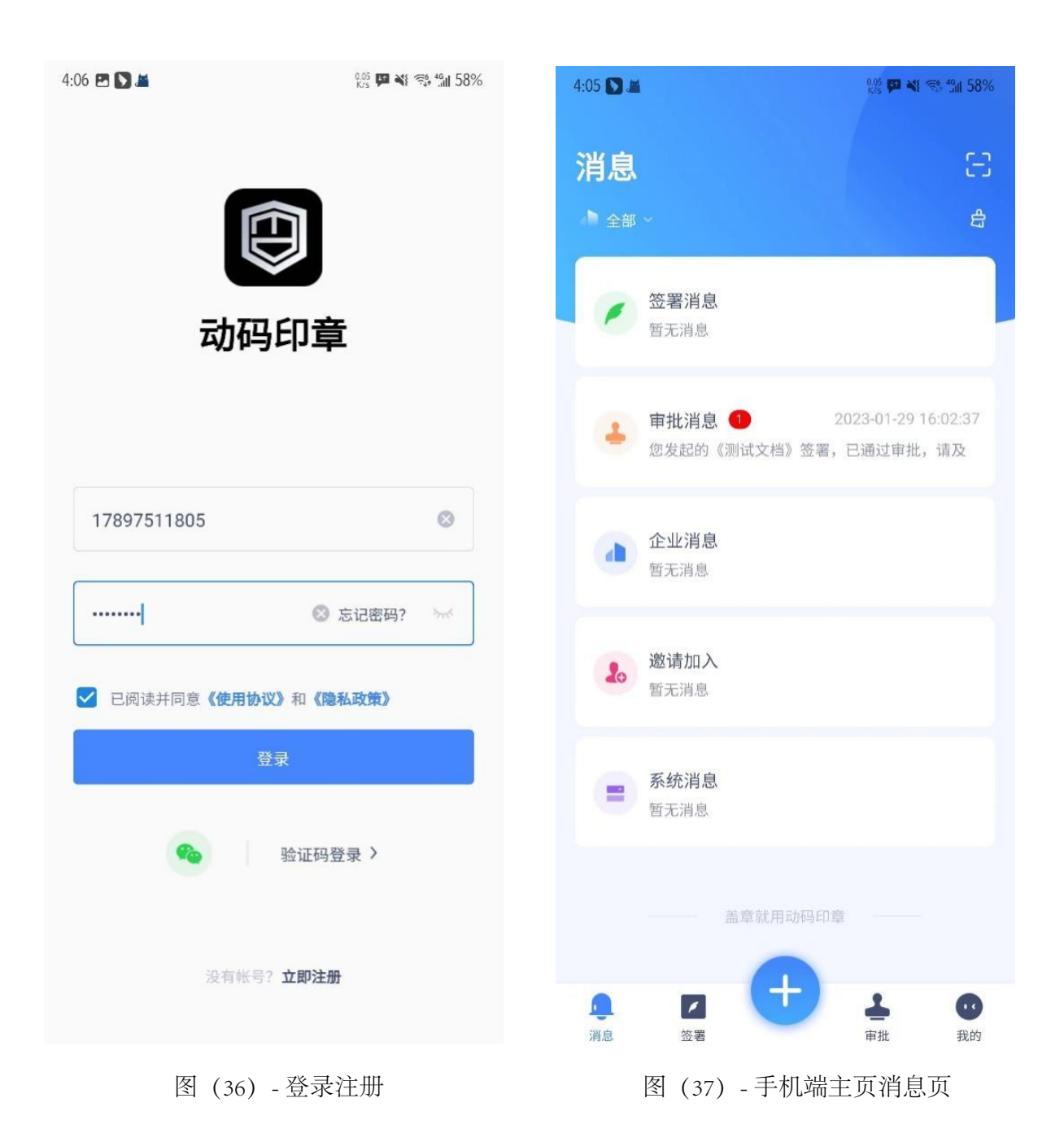

#### 十三、在 APP 中设置用户指纹

用户第一次登录后,准备好动码印章智慧印章机设备,点击【我的】,点击 【我的指纹】,点击【录入指纹信息】,按照手机提示录入指纹信息。

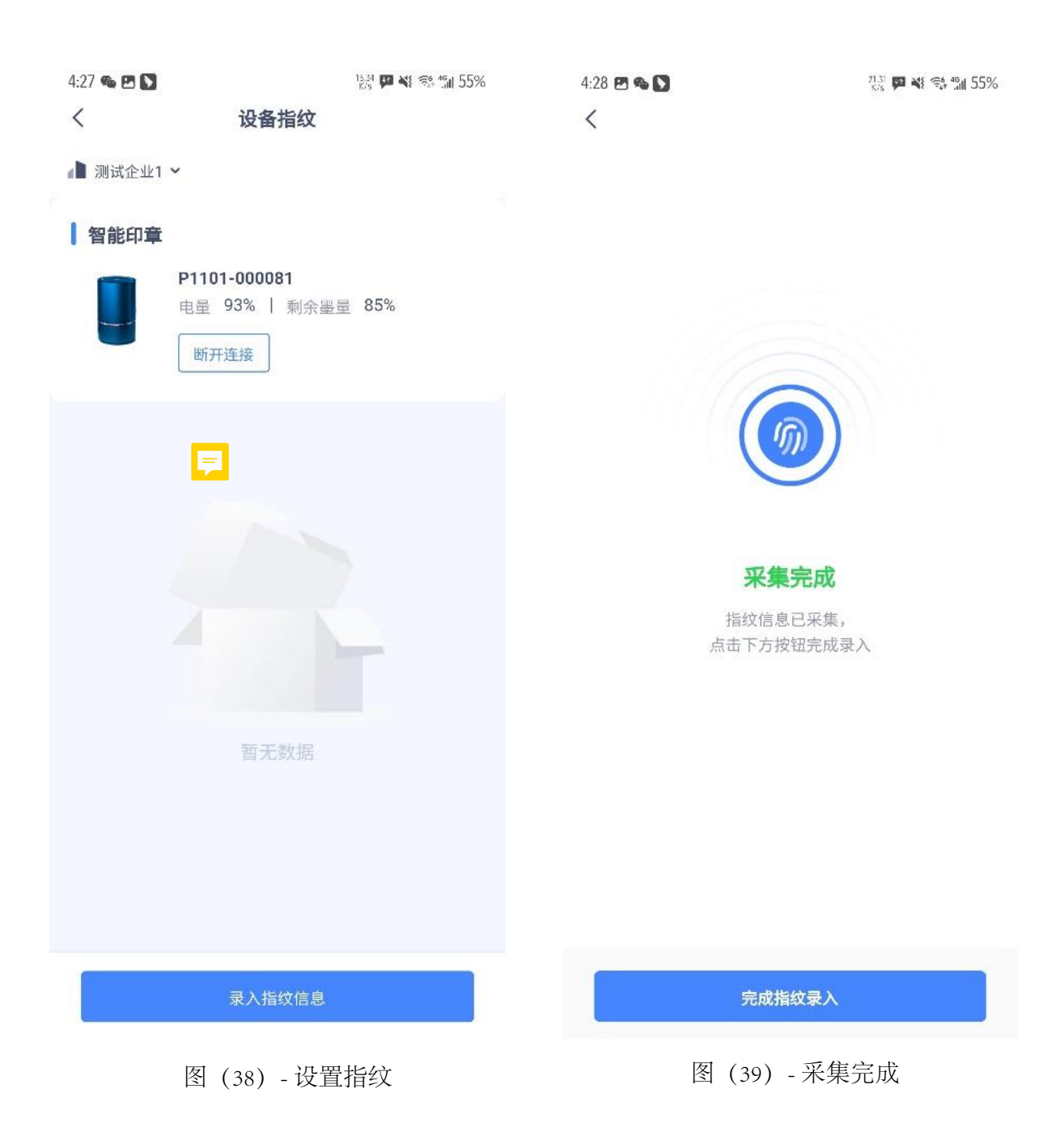

十四、使用动码印章智慧印章机设备进行签署

用户点击底部【签署】按钮,选择流程点击开始签署。

|                                                                                                 |                               | Kis P. R. G. Jin Cord |
|-------------------------------------------------------------------------------------------------|-------------------------------|-----------------------|
| <                                                                                               | 签署详情                          |                       |
| 测试文档                                                                                            |                               |                       |
| <b>公田</b>                                                                                       | 修理中                           |                       |
| 立者 (八心                                                                                          | 立者中                           |                       |
| 发起方                                                                                             | 测试企业1-土旭光                     |                       |
| 发起时间                                                                                            | 2023-01-29 16:01:30           |                       |
| 签署编号                                                                                            | 20230129160017194             | 351 复制                |
| ┃ 签署文件                                                                                          | ╞ 1份                          |                       |
| POF #                                                                                           | 则 <b>试文档.pdf</b><br>印页        |                       |
|                                                                                                 |                               |                       |
| 1 印章使用                                                                                          | 1信息                           |                       |
| ● 印章使用<br>印章                                                                                    | <b>1信息</b><br>盖印次数            | 总次数                   |
| <ul> <li>印章使用</li> <li>印章</li> <li>公章</li> </ul>                                                | ]信息<br>盖印次数<br>0次             | 总次数<br>1次             |
| <ul> <li>印章使用</li> <li>印章</li> <li>公章</li> <li>财务章</li> </ul>                                   | 目信息<br>盖印次数<br>0次<br>0次       | 总次数<br>1次<br>1次       |
| <ul> <li>印章使用</li> <li>印章</li> <li>公章</li> <li>财务章</li> <li>合同章</li> </ul>                      | 引信息<br>盖印次数<br>0次<br>0次<br>0次 | 总次数<br>1次<br>1次<br>1次 |
| <ul> <li>印章使用</li> <li>印章</li> <li>公章</li> <li>财务章</li> <li>合同章</li> <li>签署方</li> </ul>         | 目信息<br>盖印次数<br>0次<br>0次<br>0次 | 总次数<br>1次<br>1次<br>1次 |
| <ul> <li>□ 印章使用</li> <li>□ 印章</li> <li>□ 公章</li> <li>财务章</li> <li>合同章</li> <li>□ 签署方</li> </ul> | 3信息<br>盖印次数<br>0次<br>0次<br>0次 | 总次数<br>1次<br>1次<br>1次 |

图 (40) - 签署详情

选择想要用印的印章,再点击开始盖印即可使印章机验证用户指纹并用印。 用户从第一个印章盖印后,需24小时内完成剩余印章的使用,否则会因过 期导致用印异常。

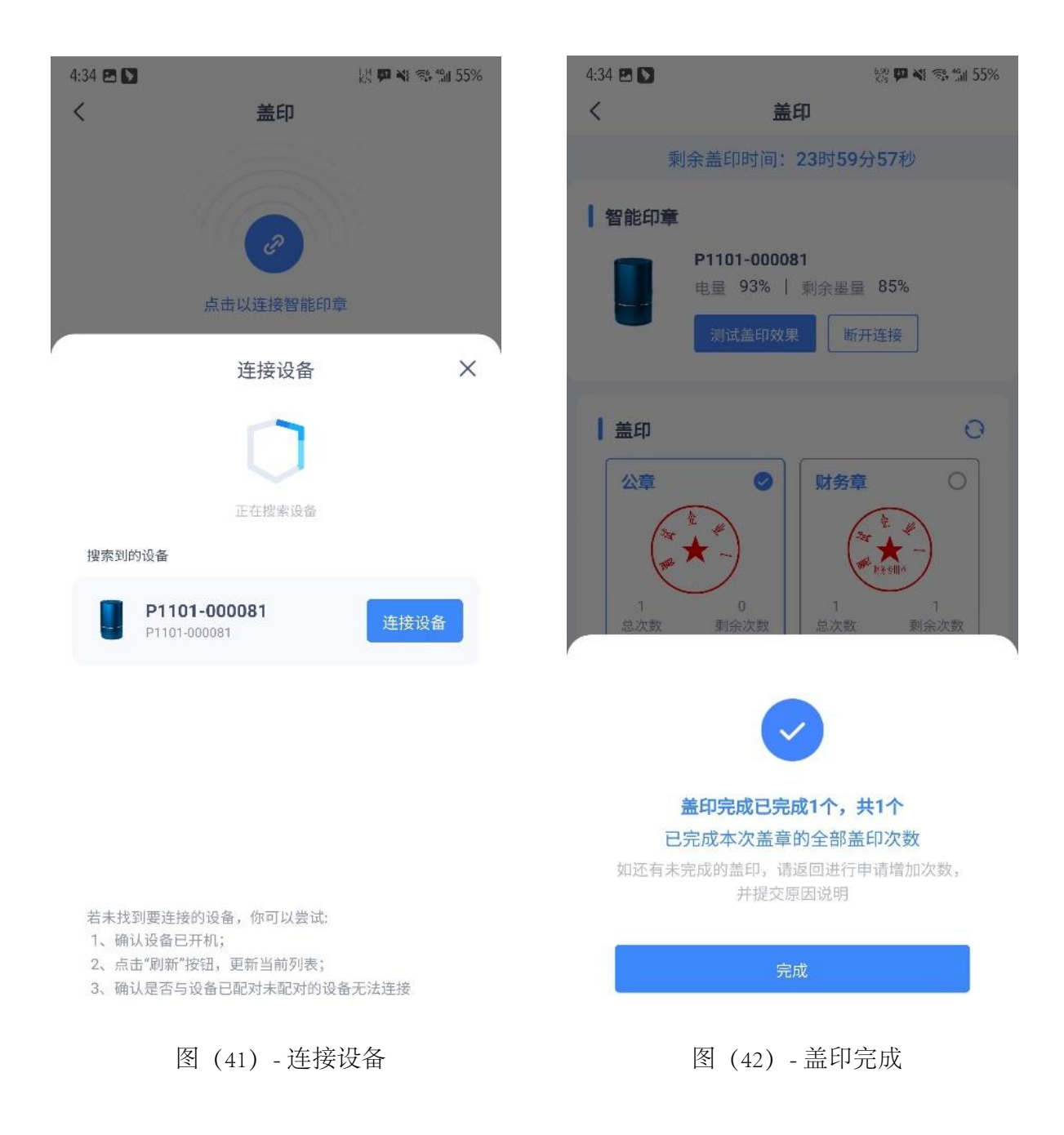

待用户全部用印完成进入上传盖章图片的步骤。

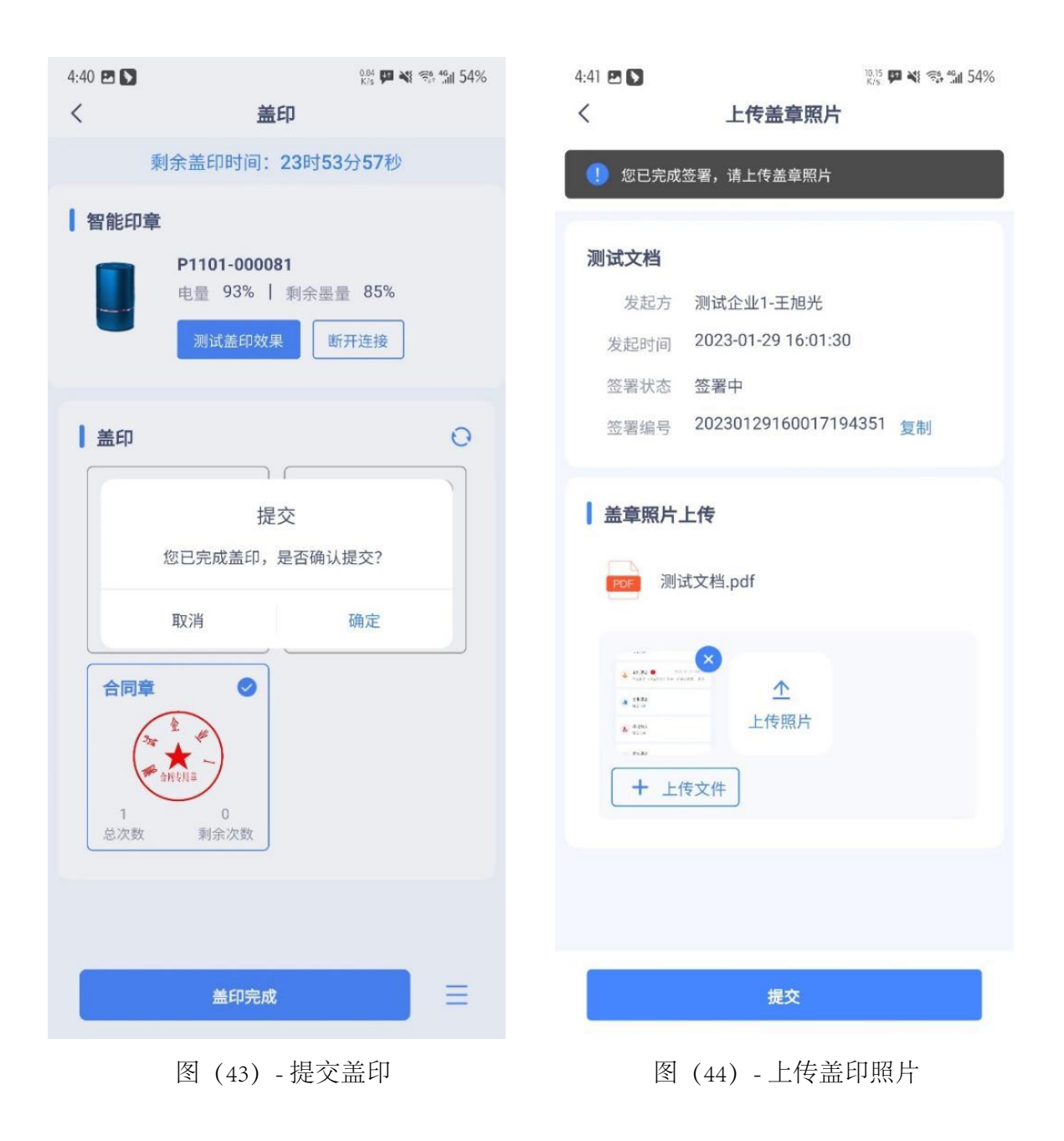

| ALEAU<br>我发起的                   |                    | 全部 | 待我处理 | 待他人处理 | 已完成 | 已終止 |
|---------------------------------|--------------------|----|------|-------|-----|-----|
| Q 搜索标题/签署方                      | 发起时间 目 开始日期 ~ 结束日期 |    |      |       | 高级筛 | 选 ~ |
|                                 |                    |    |      |       |     |     |
| ) 测试企业1-王旭光 2023-01-29 16:01:30 |                    |    |      |       | ØB  | 完成  |

图 (45) - 我发起的测试文档

至此用户使用完成,通过动码印章 APP 扫描已盖印的印章即可显示用户上 传的原文和用印信息,第三方用户可快速鉴别印记的真伪。